# Adobe® InDesign® CS6 The Professional Portfolio

I

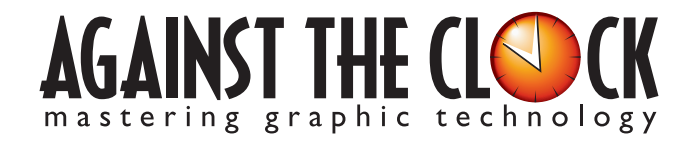

Managing Editor: Ellenn Behoriam Cover & Interior Design: Erika Kendra Copy Editor: Angelina Kendra Printer: Prestige Printers

III.

Copyright © 2012 Against The Clock, Inc. All rights reserved. Printed in the United States of America. This publication is protected by copyright, and permission should be obtained in writing from the publisher prior to any prohibited reproduction, storage in a retrieval system, or transmission in any form or by any means, electronic, mechanical, photocopying, recording, or likewise.

The fonts utilized in these training materials are the property of Against The Clock, Inc., and are supplied to the legitimate buyers of the Against The Clock training materials solely for use with the exercises and projects provided in the body of the materials. They may not be used for any other purpose, and under no circumstances may they be transferred to another individual, nor copied or distributed by any means whatsoever.

A portion of the images supplied in this book are copyright © PhotoDisc, Inc., 201 Fourth Ave., Seattle, WA 98121, or copyright ©PhotoSpin, 4030 Palos Verdes Dr. N., Suite 200, Rollings Hills Estates, CA. These images are the sole property of PhotoDisc or PhotoSpin and are used by Against The Clock with the permission of the owners. They may not be distributed, copied, transferred, or reproduced by any means whatsoever, other than for the completion of the exercises and projects contained in this Against The Clock training material.

Against The Clock and the Against The Clock logo are trademarks of Against The Clock, Inc., registered in the United States and elsewhere. References to and instructional materials provided for any particular application program, operating system, hardware platform, or other commercially available product or products do not represent an endorsement of such product or products by Against The Clock, Inc.

Photoshop, Acrobat, Illustrator, InDesign, PageMaker, Flash, Dreamweaver, Premiere, and PostScript are trademarks of Adobe Systems Incorporated. Macintosh is a trademark of Apple Computer, Inc. QuarkXPress is a registered trademark of Quark, Inc. Word, Excel, Office, Microsoft, and Windows are either registered trademarks or trademarks of Microsoft Corporation.

Other product and company names mentioned herein may be the trademarks of their respective owners.

10 9 8 7 6 5 4 3 2 1

978-1-936201-11-2

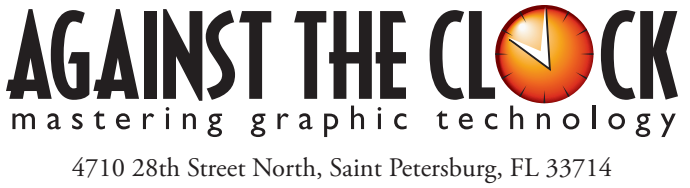

800-256-4ATC • www.againsttheclock.com

## Acknowledgements

#### ABOUT AGAINST THE CLOCK

Against The Clock, long recognized as one of the nation's leaders in courseware development, has been publishing high-quality educational materials for the graphic and computer arts industries since 1990. The company has developed a solid and widely-respected approach to teaching people how to effectively utilize graphics applications, while maintaining a disciplined approach to real-world problems.

Having developed the *Against The Clock* and the *Essentials for Design* series with Prentice Hall/Pearson Education, ATC drew from years of professional experience and instructor feedback to develop *The Professional Portfolio Series*, focusing on the Adobe Creative Suite. These books feature step-by-step explanations, detailed foundational information, and advice and tips from industry professionals that offer practical solutions to technical issues.

Against The Clock works closely with all major software developers to create learning solutions that fulfill both the requirements of instructors and the needs of students. Thousands of graphic arts professionals — designers, illustrators, imaging specialists, prepress experts, and production managers — began their educations with Against The Clock training books. These professionals studied at Baker College, Nossi College of Art, Virginia Tech, Appalachian State University, Keiser College, University of South Carolina, Gress Graphic Arts Institute, Hagerstown Community College, Kean University, Southern Polytechnic State University, Brenau University, and many other educational institutions.

#### ABOUT THE AUTHOR

**Erika Kendra** holds a BA in History and a BA in English Literature from the University of Pittsburgh. She began her career in the graphic communications industry as an editor at Graphic Arts Technical Foundation before moving to Los Angeles in 2000. Erika is the author or co-author of more than twenty books about Adobe graphic design software. She has also written several books about graphic design concepts such as color reproduction and preflighting, and dozens of articles for online and print journals in the graphics industry. Working with Against The Clock for more than ten years, Erika was a key partner in developing *The Professional Portfolio Series* of software training books.

#### CONTRIBUTING AUTHORS, ARTISTS, AND EDITORS

A big thank you to the people whose artwork, comments, and expertise contributed to the success of these books:

- Olwen Bruce, Creative Backup LLC
- Bill Carberry, Adobe Certified Instructor, ACI4Hire
- Debbie Davidson, Against The Clock, Inc.
- Charlie Essers, photographer

Finally, thanks to Angelina Kendra, editor, for making sure that we all said what we meant to say.

### National Parks Info Pieces

Walk-Through

nn'is the mankerservice She wants to create a series teeral pieces shar will be used sm centers to lure potential . She hired you to produce a eer flyer that will be distributed te and online, a tack card in he placed in area horels, a

This points incorporate the following dath:
Contains TAN the design signal frames and content:
Contains TAN the design signal frames and content:
Containing the macture of a hyport on marge XML contained the signal labels correct incorporate layers
Contain Tantasets or orders for disord false the designation
Contain Tantasets or orders for disord false the disorders Creating insteat content into alternate layouts
 Creating instructive overlays for digital folio files
 Creating alternate layouts for horizontal and vertical tablet
 ortentations Creating a digital folio file for tablet devices

project

#### **Project Goals**

Each project begins with a clear description of the overall concepts that are explained in the project; these goals closely match the different "stages" of the project workflow.

#### Project Meeting

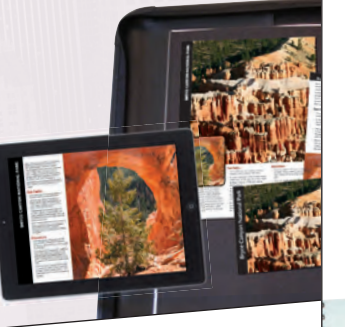

We just heard from the printer that we can only use one spot color based on the quote he provided. The logo uses two different spot colors, and those are used throughout the layout as well. We decided to keep the metallig gold, but we need you to change the other on Now that it's official, we'd also like to use the actual name "The BLVD" rather than just saying "Downtown Lancaster" in most places. Once you've finalized the print file, we need you to use the same content to create a PDF a to use the same content to create a PDF can email to people, an e-book we can tribute, and an HTML file that we can add o the content area of our Web site. into the content area of our Web site. We have a lot of great pictures from Charlie Esters, a local photographer. We weren't able use them all in the print version, but well like and on the Web site. We'd also like the form on the final page to actually function as a form in the file we ema to people. There's no point making people print something out when they can just sub

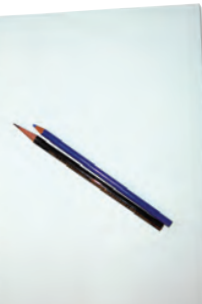

nnnnnnnnnnnn

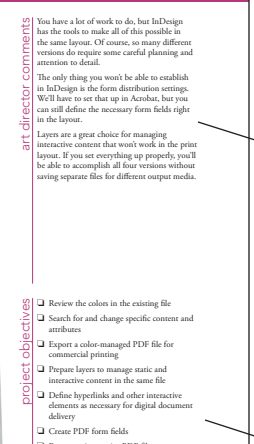

commercial printing Prepare layers to manage static and interactive content in the same file Define hyperlinks and other interactive defments as necessary for digital document delivery Create PDF form fields Export an interactive PDF file Define a table of contents for EPUB navigation

 Link images to text for EPUB and HTML export Create an interactive slideshow Export an e-book in EPUB form: Export the document to HTML for Web publiching

#### The Project Meeting

Each project includes the client's initial comments, which provide valuable information about the job. The Project Art Director, a vital part of any design workflow, also provides fundamental advice and production requirements.

TH AT I

#### **Project Objectives**

Each Project Meeting includes a summary of the specific skills required to complete the project.

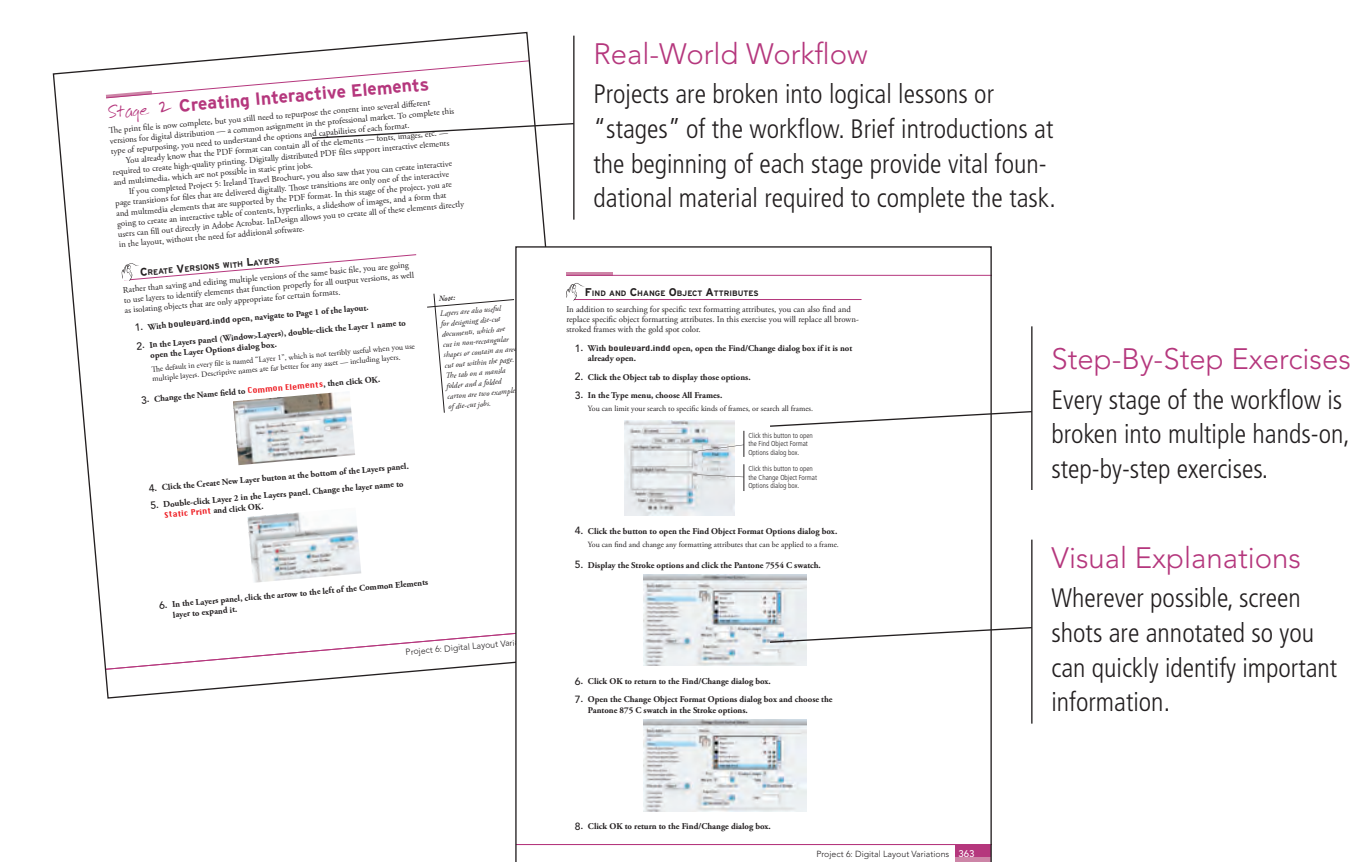

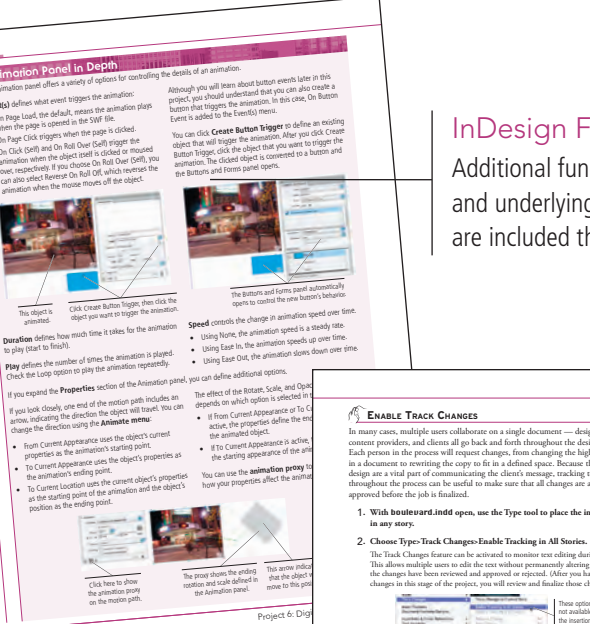

#### InDesign Foundations

Additional functionality, related tools, and underlying graphic design concepts are included throughout the book.

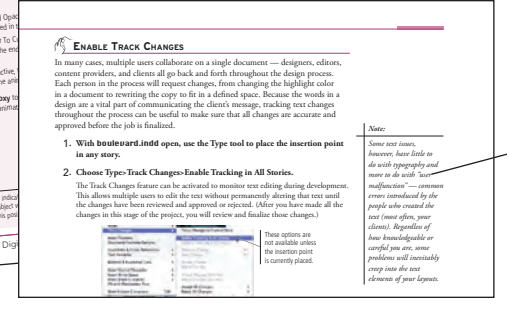

#### Advice and Warnings

.

AN AN AN AN AN IN IN

EN 38 18 28 28 18 18

Where appropriate, sidebars provide shortcuts, warnings, or tips about the topic at hand.

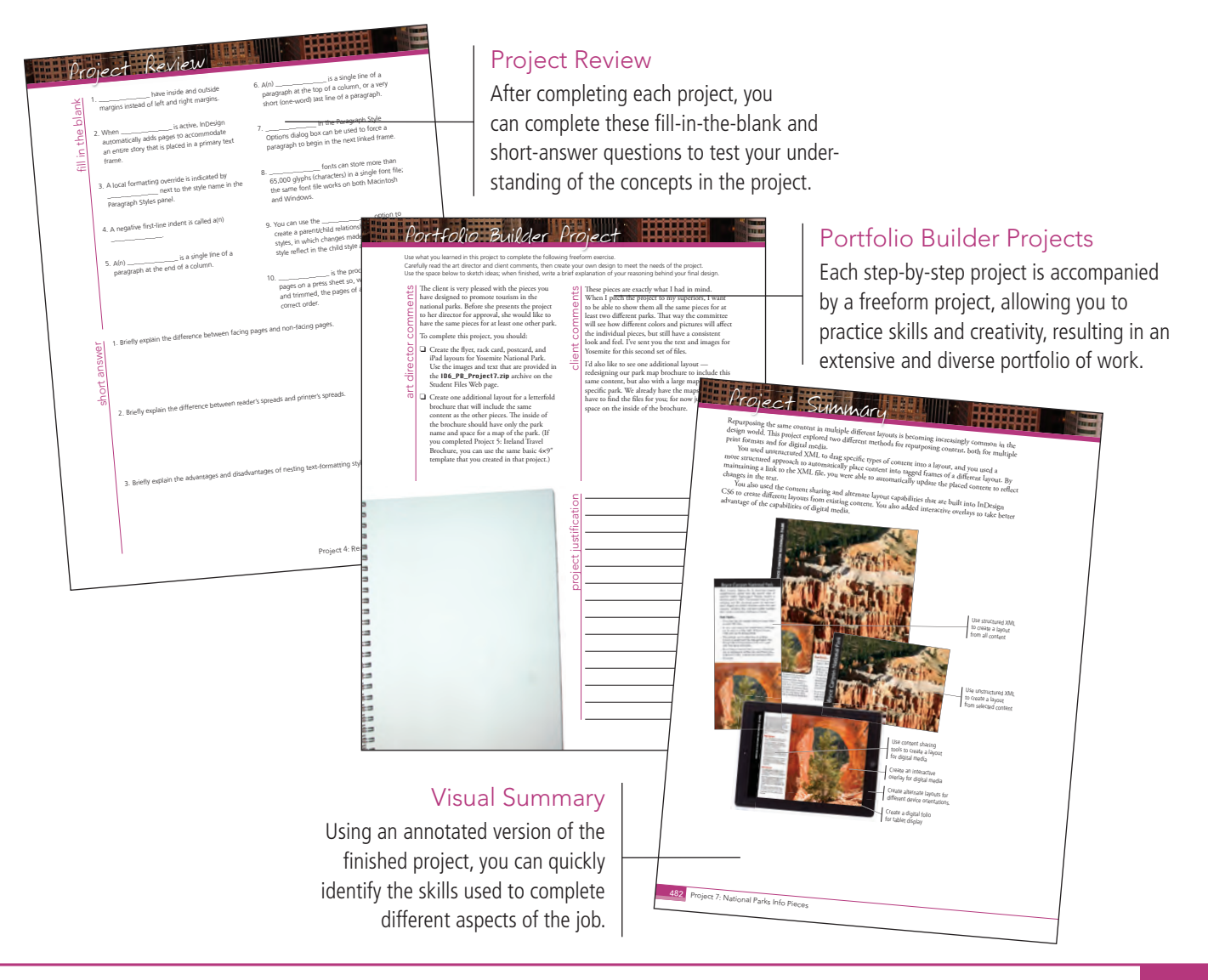

The Against The Clock Portfolio Series teaches graphic design software tools and techniques entirely within the framework of real-world projects; we introduce and explain skills where they would naturally fall into a real project workflow.

The project-based approach in The Professional Portfolio Series allows you to get in depth with the software beginning in Project 1 - you don't have to read several chapters of introductory material before you can start creating finished artwork.

Our approach also prevents "topic tedium" — in other words, we don't require you to read pages and pages of information about text (for example); instead, we explain text tools and options as part of larger projects (in this case, beginning with placing text on a letterhead).

Clear, easy-to-read, step-by-step instructions walk you through every phase of each job, from creating a new file to saving the finished piece. Wherever logical, we also offer practical advice and tips about underlying concepts and graphic design practices that will benefit you as you enter the job market.

The projects in this book reflect a range of different types of InDesign jobs, from creating a client letterhead to implementing a newsletter template to compiling a multi-chapter book. When you finish the eight projects in this book (and the accompanying Portfolio Builder exercises), you will have a substantial body of work that should impress any potential employer.

The eight InDesign CS6 projects are described briefly here; more detail is provided in the full table of contents (beginning on Page viii).

#### Letterhead Design

bhotography

□ Setting up the Workspace

Glance

oroiect

Ú

- Creating Basic Page Elements
- Placing External Images
- Creating and Formatting Basic Text
- Printing InDesign Files

## project 2 Festival Poster

- Building Graphic Interest
  - Importing and Formatting Text
  - Graphics as Text and Text as Graphics
  - Outputting the File

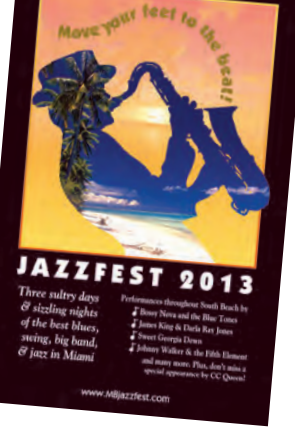

## HeartSmart Newsletter project

- Working with Templates
- □ Working with Styles
- Working with
- Tables
- Preflighting and Packaging the Job

# HEART

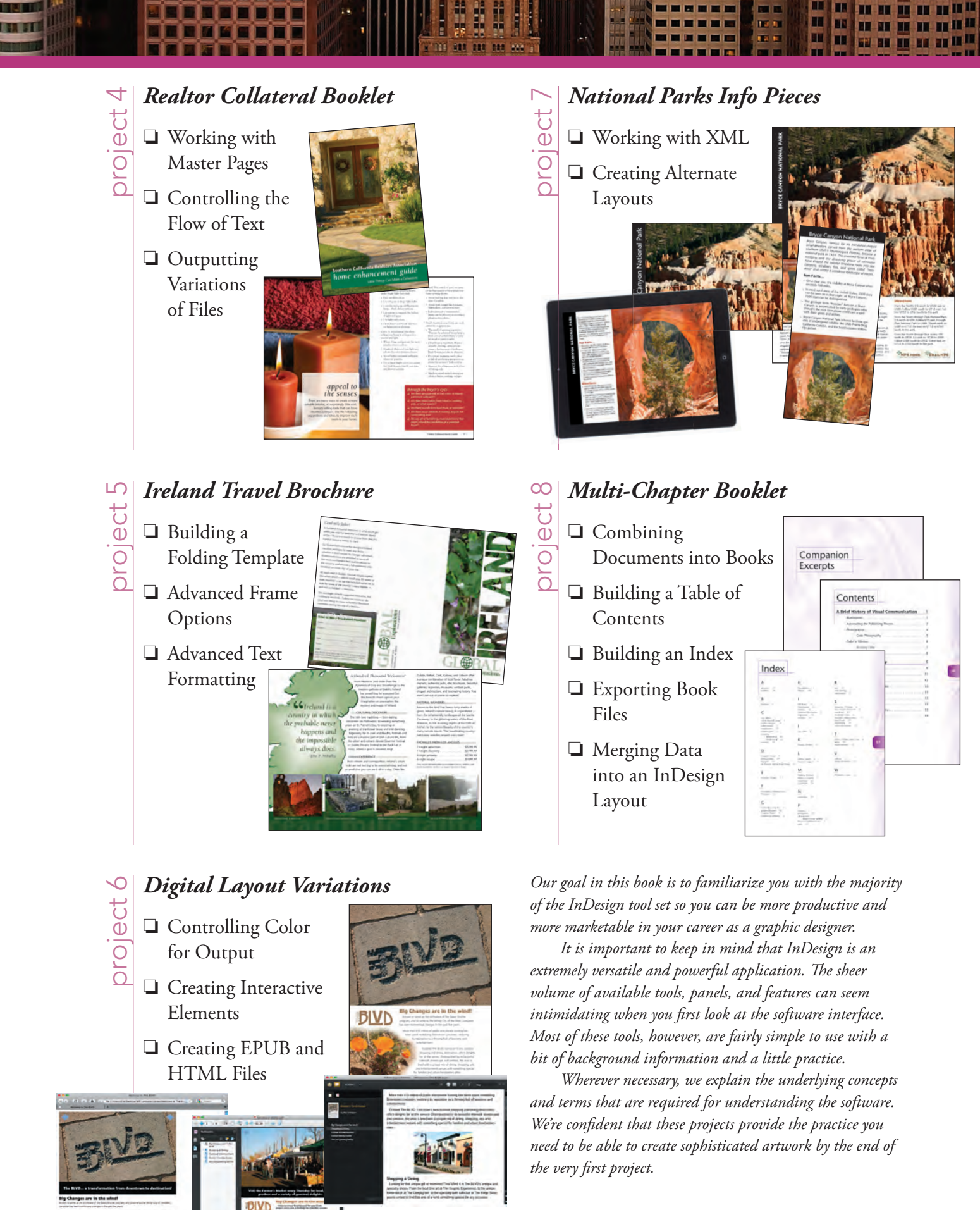

vii

| PROJECTS AT A GLANCE       X         GETTING STARTED       X         THE INDESIGN USER INTERFACE       Explore the InDesign Interface         Understanding the Application Frame       Explore the Arrangement of InDesign Panels         Identifying and Accessing Tools in InDesign       Create a Saved Workspace         Customizing Keyboard Shortcuts and Menus       Identifying and Accessing Tools in InDesign         Castomizing Keyboard Shortcuts and Menus       Identifying and Accessing Tools in InDesign         Controlling Display Performance       Identifying and Accessing Tools in Menus         Summing up the InDesign View Options       Identifying and Accessing Tools in Menus         Explore the Arrangement of Multiple Documents       Z         roject 1       LETTERHEAD DESION       Z         Stage 1       Setting up the Workspace       Z         Define a New Layout File       Z       Z         Understanding Document Presets       Z       Z         Create Rulef Guides       Z       Z         Stage 2       Creating Basie Page Elements       Z         Create a Compound Path       Z       Z         Create a Compound Path       Z       Z         Create a Compound Path       Z       Z         Create a Simple Line       Z       Z                                                                                                    |           | Acknowledgements                                | I      |
|----------------------------------------------------------------------------------------------------|-----------|-------------------------------------------------|--------|
| GETTING STARTED       x         THE INDESIGN USER INTERFACE       Explore the InDesign Interface       1         Explore the InDesign Interface       1       1         Understanding the Application Frame.       1       1         Explore the Arrangement of InDesign Panels.       1       1         Identifying and Accessing Tools in InDesign       1       1         Customizing Keyboard Shortcuts and Menus       1       1         Customizing Keyboard Shortcuts and Menus       1       1         Controlling Display Performance       1       1         Controlling Display Performance       1       1         Stage 1       Setting up the Workspace       2         Project 1       LettrenetAD Design       2         Stage 1       Setting up the Workspace       1         Define a New Layout File       1       1         Understanding Document Presets       2       1         Create Ruler Guides       2       1       1         Stage 2       Create Basic Page Elements       2       1         Create Ruler Guides       2       1       1         Create Ruler Guide       2       1       1         Create Ruler Guide       2       1                                                                                                    |           | PROJECTS AT A GLANCE                            | V      |
| THE INDESIGN USER INTERFACE         Explore the InDesign Interface         Understanding the Application Frame         Explore the Arrangement of InDesign Panels.         Identifying and Accessing Tools in InDesign         Create a Saved Workspace         Customizing Keyboard Shortcuts and Menus         Explore the InDesign Document Views.         Controlling Display Performance         Summing up the InDesign View Options         Explore the InDesign View Options         Explore the Arrangement of Multiple Documents <b>roject 1</b> LETTERHEAD DESIGN <b>2</b> Stage 1         Setting up the Workspace.         Define a New Layout File         Understanding Document Presets         Create Ruler Guides         Stage 2         Creating Basic Page Elements         Create Ruler Guides         Create a Rounded Rectangle         Clone, Align, and Distributing Objects.         Create a Compound Path         The Control Panel in Depth         Create a Gaier Curves         Understanding Anchor Points and Handles.         Create a Simple Line.         Create a Simple Line.         Create Bézier Curves         Understanding Anchor Points and Handles.                                                                                                    |           | Getting Started                                 | X      |
| Explore the InDesign Interface         Understanding the Application Frame.         Explore the Arrangement of InDesign Panels.         Identifying and Accessing Tools in InDesign         Create a Saved Workspace         Customizing Keyboard Shortcuts and Menus         Explore the InDesign Document Views.         Controlling Display Performance         Summing up the InDesign View Options         Explore the Arrangement of Multiple Documents         Foject 1         LETTERHEAD DESIGN         Stage 1         Setting up the Workspace.         Define a New Layout File         Understanding Document Presets         Create Ruler Guides         Create Ruler Guides         Create Ruler Guides         Create a Rounded Rectangle         Create a Compound Path         Create a Compound Path         The Control Panel in Depth         Create a Compound Path         The Control Panel in Depth         Create a Compound Path         The Control Panel in Depth         Create a Compound Path         The Pathfinder Panel in Depth         Create a Compound Path         The Pathfinder Panel in Depth         Create a Compound Path         The Pathfinder Panel in Depth                                                                                                    |           | The InDesign User Interface                     |        |
| Understanding the Application Frame.         Explore the Arrangement of InDesign Panels.         Identifying and Accessing Tools in InDesign.         Create a Saved Workspace.         Customizing Keyboard Shortcuts and Menus         Explore the InDesign Document Views.         Controlling Display Performance         Summing up the InDesign View Options         Explore the Arrangement of Multiple Documents. <b>roject 1</b> LETTERHEAD DESIGN <b>2</b> Stage 1         Setting up the Workspace.         Define a New Layout File         Understanding Document Presets         Create Ruler Guides         Stage 2         Create Basic Page Elements         Create Ruler Guides         Create alsoic Frames.         The Control Panel in Depth         Create a Rounded Rectangle         Clone, Align, and Distribute Multiple Objects         Aligning and Distributing Objects.         Create a Compound Path         The Pathfinder Panel in Depth         Create a Gumpound Path         The Pathfinder Panel in Depth         Create a Gumpound Path         The Pathfinder Panel in Depth         Create a Gumpound Path         The Pathfinder Panel in Depth                                                                                                    |           | Explore the InDesign Interface                  |        |
| Explore the Arrangement of InDesign Panels.         Identifying and Accessing Tools in InDesign         Create a Saved Workspace.         Customizing Keyboard Shorcuts and Menus         Explore the InDesign Document Views.         Controlling Display Performance         Summing up the InDesign View Options         Explore the Arrangement of Multiple Documents. <b>roject 1</b> LETTERHEAD DESIGN         Stage 1         Setting up the Workspace.         Define a New Layout File         Understanding Document Presets.         Create Basic Frames.         The Control Panel in Depth         Create a Rounded Rectangle         Clone, Align, and Distribute Multiple Objects         Create a Compound Path         The Pathfinder Panel in Depth         Create a Simple Line         Create a Compound Path         The Pathfinder Panel in Depth         Create a Gompound Path         Create Baire Frames.         Create Baire Frames         Create Baire In Depth         Create a Compound Path         Create a Compound Path         Create Bire Curves         Understanding Anchor Points and Handles.         Create Bire Scolor Values.         Understanding Resolution.                                                                                                    |           | Understanding the Application Frame             |        |
| Identifying and Accessing Tools in InDesign         Create a Saved Workspace.         Customizing Keyboard Shortcuts and Menus         Explore the InDesign Document Views.         Controlling Display Performance         Summing up the InDesign View Options.         Explore the Arrangement of Multiple Documents. <b>roject 1</b> LETTERHEAD DESION <b>2</b> Stage 1         Setting up the Workspace.         Define a New Layout File         Understanding Document Presets         Create Ruler Guides         Create Rasic Frames.         The Control Panel in Depth         Create a Rounded Rectangle         Clone, Align, and Distributing Objects         Create a Rounded Rectangle         Clone, Align, and Distributing Objects.         Create a Compound Path         The Pathfinder Panel in Depth         Create a Gimple Line         Create a Grappour Path         Create a Grappour Path         Create a Grappour Path         Create a Grappour Path         Create a Compound Path         The Pathfinder Panel in Depth         Create a Grappour Path         Create a Grappour Path         Create a Grappour Path         Create a Grappou                                                                                                    |           | Explore the Arrangement of InDesign Panels      |        |
| Greate a Saved Workspace .       Customizing Keyboard Shortcuts and Menus         Explore the InDesign Document Views .       Controlling Display Performance         Summing up the InDesign View Options .       Explore the Arrangement of Multiple Documents .         roject 1       LETTERHEAD DESIGN       2         Stage 1       Setting up the Workspace .       Define a New Layout File .         Understanding Document Presets .       Create Ruler Guides .       Stage 2         Stage 2       Creating Basic Page Elements .       Create a Basic Frames .       The Control Panel in Depth .         Create a Rounded Rectangle .       Clone, Align, and Distribute Multiple Objects .       Aligning and Distribute Multiple Objects .         Create a Compound Path .       The Pathfinder Panel in Depth .       Create a Compound Path .         The Pathfinder Panel in Depth .       Create a Compound Path .       The Pathfinder Panel in Depth .         Create a Compound Path .       The Pathfinder Panel in Depth .       Create a Simple Line .         Create a Simple Line .       Create Recircl Curves .       Understanding Anchor Points and Handles .         Understanding Recolution .       Stage 3       Place mages with the Polygon Tool .         Change Color Values .       Understanding Resolution .       Place an External Graphics File .         Content Fitting Options .       Place mages into Existi |           | Identifying and Accessing Tools in InDesign     |        |
| Customizing Keyboard Shortcuts and Menus<br>Explore the InDesign Document Views.<br>Controlling Display Performance<br>Summing up the InDesign View Oprions<br>Explore the Arrangement of Multiple Documents.<br><b>roject 1</b> LETTERHEAD DESIGN 2<br>Stage 1 Setting up the Workspace.<br>Define a New Layout File<br>Understanding Document Presets<br>Create Ruler Guides.<br>Stage 2 Creating Basic Page Elements<br>Create Basic Frames.<br>The Control Panel in Depth<br>Create a Rounded Rectangle<br>Clone, Align, and Distribute Multiple Objects<br>Editing Object Corners.<br>Aligning and Distributing Objects.<br>Create a Gompound Path<br>The Parthfinder Panel in Depth<br>Create a Given Multiple Frames.<br>Create a Simple Line.<br>Create a Simple Line.<br>Create Japes with the Polygon Tool<br>Change Color Values.<br>Understanding Resolution.<br>Stage 3 Placing External Graphics File.<br>Content Fitting Options.<br>Place Images into Existing Frames.<br>Create a Simple Text Frame.   |           | Create a Saved Workspace                        | •••    |
| Explore the InDesign Document Views.         Controlling Display Performance.         Summing up the InDesign View Options         Explore the Arrangement of Multiple Documents. <b>roject 1</b> LETTERHEAD DESIGN <b>Stage 1</b> Setting up the Workspace.         Define a New Layout File.       Define a New Layout File.         Understanding Document Presets       Creater Basic Page Elements         Creater Basic Page Elements       Creater Basic Page Elements         Create a Rounded Rectangle       Cloner, Align, and Distribute Multiple Objects         Editing Object Corrers       Aligning and Distribute Multiple Objects.         Create a Compound Path       The Pathfinder Panel in Depth         Create a Simple Line       Create a Simple Line         Create a Simple Line       Create a Correst.         Understanding Anchor Points and Handles.       Creating Irregular Shapes with the Polygon Tool         Change Color Values.       Understanding Resolution.         Understanding Resolution.       Place an External Graphics File.         Content Fitting Options .       Place an External Graphics File.         Content Fitting Options .       Place an External Graphics File.         Content Fitting Options .       Place an External Graphics File.         Content Fitting Options .       Place Integes into Exis                                                                                     |           | Customizing Keyboard Shortcuts and Menus        | •••    |
| Controlling Display Performance<br>Summing up the InDesign View Options<br>Explore the Arrangement of Multiple Documents.<br><b>roject 1</b> LETTERHEAD DESIGN 2<br>Stage 1 Setting up the Workspace.<br>Define a New Layout File<br>Understanding Document Presets<br>Create Ruler Guides<br>Stage 2 Creating Basic Page Elements<br>Create Basic Frames.<br>The Control Panel in Depth<br>Create a Rounded Rectangle<br>Clone, Align, and Distribute Multiple Objects<br>Editing Object Corners.<br>Aligning and Distributing Objects.<br>Create a Compound Path<br>The Panel in Depth<br>Create a Simple Line.<br>Create Bézier Curves.<br>Understanding Anchor Points and Handles.<br>Create Bézier Curves.<br>Understanding Resolution.<br>Stage 3 Placing External Graphics File.<br>Content Fitting Opions.<br>Place an External Graphics File.<br>Coreate a Simple Text Frame.                                                                                                    |           | Explore the InDesign Document Views             | •••    |
| Summing up the InDesign View Options       Explore the Arrangement of Multiple Documents.         roject 1       LETTERHEAD DESIGN       2         Stage 1       Setting up the Workspace.       2         Define a New Layour File       0       2         Understanding Document Presets       2         Create Ruler Guides       2         Stage 2       Creating Basic Page Elements       2         Create Basic Frames.       1         The Control Panel in Depth       2         Clone, Align, and Distribute Multiple Objects       2         Aligning and Distributing Objects.       2         Create a Compound Path       2         The Althfinder Panel in Depth       2         Create a Simple Line       2         Create a Simple Line       2         Create a Simple Line       2         Create a Images.       2         Understanding Anchor Points and Handles.       3         Create Big External Images.       4         Understanding Resolution.       3         Stage 3       Placing External Images.         Place an External Images.       4         Define Threase.       4         Create a Simple Text Frame.       4                                                                                                    |           | Controlling Display Performance                 | •••    |
| Explore the Arrangement of Multiple Documents.       2         roject 1       LETTERHEAD DESIGN       2         Stage 1       Setting up the Workspace.       2         Understanding Document Presets .       2         Create Ruler Guides .       2         Stage 2       Creating Basic Page Elements       2         Create Basic Frames.       2         The Control Panel in Depth       2         Clone, Align, and Distribute Multiple Objects       2         Editing Object Corners.       4         Aligning and Distributing Objects.       2         Create a Compound Path       2         The Pathfinder Panel in Depth       2         Create a Transform Multiple Frames       2         Create a Transform Multiple Frames       2         Create a Simple Line       2         Create Bézier Curves .       2         Understanding Anchor Points and Handles.       3         Create 3       2         Understanding Resolution.       3         Stage 3       Placing External Images.         Correat Fitting Options.       3         Change Color Values.       3         Understanding Resolution.       3         Edating External Images.       4                                                                                                    |           | Summing up the InDesign View Options            | 1      |
| roject 1       LETTERHEAD DESIGN       2         Stage 1       Setting up the Workspace.       2         Define a New Layout File       2         Understanding Document Presets       2         Create Ruler Guides       2         Stage 2       Creating Basic Page Elements       2         Create Basic Frames.       2         The Control Panel in Depth       2         Clone, Align, and Distribute Multiple Objects       4         Editing Object Corners       4         Aligning and Distributing Objects.       4         Create a Compound Path       4         The Pathfinder Panel in Depth       4         Create a Transform Multiple Frames       4         Create a Transform Multiple Prames       4         Create a Simple Line       5         Create Bézier Curves .       5         Understanding Anchor Points and Handles.       5         Creating Irregular Shapes with the Polygon Tool       5         Change Color Values.       4         Understanding Resolution.       5         Understanding Resolution.       5         Change Color Values.       5         Understanding Resolution.       5         Place an External Graphics File       <                                                                                                    |           | Explore the Arrangement of Multiple Documents   | 2      |
| Stage 1       Setting up the Workspace.       2         Define a New Layout File       2         Understanding Document Presets       2         Create Ruler Guides       2         Stage 2       Creating Basic Page Elements       2         Create Basic Frames.       2         The Control Panel in Depth       2         Create a Rounded Rectangle       2         Clone, Align, and Distribute Multiple Objects       4         Editing Object Corners       4         Aligning and Distributing Objects.       4         Create a Compound Path       4         The Pathfinder Panel in Depth       4         Create and Transform Multiple Frames       6         Create a Transform Multiple Frames       5         Create a Simple Line       5         Creating Irregular Shapes with the Polygon Tool       5         Change Color Values       5         Understanding Resolution       5         Stage 3       Place an External Graphics File       6         Content Fitting Options       6         Place an External Graphics File       6         Content Fitting Options       6         Place an External Graphics File       6         Content Fitting Options                                                                                                    | Project 1 | Letterhead Design                               | 2      |
| Define a New Layout File       2         Understanding Document Presets       2         Create Ruler Guides       2         Stage 2       Creating Basic Page Elements       2         Create Basic Frames.       2         The Control Panel in Depth       2         Create a Rounded Rectangle       2         Clone, Align, and Distribute Multiple Objects       2         Editing Object Corners       4         Aligning and Distributing Objects.       4         Create a Compound Path       4         The Pathfinder Panel in Depth       4         Create a Simple Line       5         Create a Simple Line       5         Create Bézier Curves       5         Understanding Anchor Points and Handles.       5         Creating Irregular Shapes with the Polygon Tool       5         Change Color Values.       5         Understanding Resolution.       5         Stage 3       Place an External Images       6         Place an External Graphics File       6         Content Fitting Options       6         Place Images into Existing Frames       6         Stage 4       Creating and Formatting Basic Text       6         Create a Simple Text Frame                                                                                                    | Stage 1   | Setting up the Workspace                        | 2      |
| Understanding Document Presets       2         Create Ruler Guides       2         Stage 2       Creating Basic Page Elements       2         Create Basic Frames.       2         The Control Panel in Depth       2         Create a Rounded Rectangle       2         Clone, Align, and Distribute Multiple Objects       4         Editing Object Corners.       4         Aligning and Distributing Objects.       4         Create a Compound Path       4         The Pathfinder Panel in Depth       4         Create a Simple Line       5         Create a Simple Line       5         Create Bézier Curves       5         Understanding Anchor Points and Handles.       5         Creating Irregular Shapes with the Polygon Tool       5         Change Color Values.       5         Understanding Resolution.       5         Stage 3       Placing External Images.       6         Place an External Graphics File       6         Content Fitting Options       6         Place Images into Existing Frames.       6         Stage 4       Creating and Formatting Basic Text       6         Create a Simple Text Frame       6                                                                                                    |           | Define a New Layout File                        | 2      |
| Stage 2       Creating Basic Page Elements       2         Create Basic Frames.       2         The Control Panel in Depth       2         Create a Rounded Rectangle       2         Clone, Align, and Distribute Multiple Objects       2         Editing Object Corners       4         Aligning and Distributing Objects.       4         Create a Compound Path       4         The Pathfinder Panel in Depth       4         Create a Simple Line.       5         Create Bézier Curves .       5         Understanding Anchor Points and Handles.       5         Creating Irregular Shapes with the Polygon Tool.       5         Stage 3       Placing External Images.       6         Place an External Graphics File       6       6         Content Fitting Options       6       6         Stage 4       Creating and Formatting Basic Text       6         Create a Simple Text Frame.       6       6                                                                                                    |           | Understanding Document Presets                  | 3      |
| Stage 2       Creating Basic Page Elements       5         Create Basic Frames.       5         The Control Panel in Depth       5         Create a Rounded Rectangle       6         Clone, Align, and Distribute Multiple Objects       6         Editing Object Corners.       6         Aligning and Distributing Objects.       6         Create a Compound Path       7         The Pathfinder Panel in Depth       6         Create a Simple Line       7         Create Bézier Curves       7         Understanding Anchor Points and Handles.       7         Creating Irregular Shapes with the Polygon Tool.       7         Change Color Values.       7         Understanding Resolution.       7         Stage 3       Placing External Images         Place an External Graphics File       7         Content Fitting Options       7         Place Images into Existing Frames.       7         Stage 4       Creating and Formatting Basic Text       7         Create a Simple Text Frame.       7                                                                                                    |           | Create Ruler Guides                             | 3      |
| Create Basic Frames.       2         The Control Panel in Depth       2         Create a Rounded Rectangle       2         Clone, Align, and Distribute Multiple Objects       4         Editing Object Corners.       4         Aligning and Distributing Objects.       4         Create a Compound Path       4         The Pathfinder Panel in Depth       4         Create a I Transform Multiple Frames       4         Create a Simple Line       5         Create Bézier Curves       5         Understanding Anchor Points and Handles.       5         Change Color Values.       5         Understanding Resolution.       5         Stage 3 Placing External Images       6         Place an External Graphics File       6         Content Fitting Options       6         Place Images into Existing Frames.       6         Stage 4 Creating and Formatting Basic Text       6         Create a Simple Text Frame.       6                                                                                                    | Stage 2   | Creating Basic Page Elements                    | 3      |
| The Control Panel in Depth       2         Create a Rounded Rectangle       2         Clone, Align, and Distribute Multiple Objects       4         Editing Object Corners       4         Aligning and Distributing Objects       4         Create a Compound Path       4         The Pathfinder Panel in Depth       4         Create and Transform Multiple Frames       4         Create a Simple Line       5         Create Bézier Curves       5         Understanding Anchor Points and Handles       5         Creating Irregular Shapes with the Polygon Tool       5         Change Color Values       5         Understanding Resolution       5         Stage 3 Placing External Images       6         Place an External Graphics File       6         Content Fitting Options       6         Place Images into Existing Frames       6         Stage 4 Creating and Formatting Basic Text       6         Cortent a Simple Text Frame       6                                                                                                    |           | Create Basic Frames                             | 3      |
| Create a Rounded Rectangle       2         Clone, Align, and Distribute Multiple Objects       2         Editing Object Corners       2         Aligning and Distributing Objects.       2         Aligning and Distributing Objects.       2         Create a Compound Path       2         The Pathfinder Panel in Depth       2         Create and Transform Multiple Frames       2         Create a Simple Line       2         Create Bézier Curves       2         Understanding Anchor Points and Handles       2         Creating Irregular Shapes with the Polygon Tool       2         Change Color Values       2         Understanding Resolution       2         Stage 3 Placing External Images       2         Place an External Graphics File       2         Content Fitting Options       2         Place Images into Existing Frames       2         Create a Simple Text Frame       2                                                                                                    |           | The Control Panel in Depth                      | 3      |
| Clone, Align, and Distribute Multiple Objects       4         Editing Object Corners       4         Aligning and Distributing Objects.       4         Create a Compound Path       4         The Pathfinder Panel in Depth       4         Create and Transform Multiple Frames       4         Create a Simple Line       5         Create Bézier Curves       5         Understanding Anchor Points and Handles       5         Creating Irregular Shapes with the Polygon Tool       5         Change Color Values       5         Understanding Resolution       5         Stage 3       Placing External Images       6         Place an External Graphics File       6         Content Fitting Options       6         Place Images into Existing Frames       6         Stage 4       Creating and Formatting Basic Text       6         Create a Simple Text Frame       6                                                                                                    |           | Create a Rounded Rectangle                      | 3      |
| Editing Object Corners.       4         Aligning and Distributing Objects.       4         Create a Compound Path       4         The Pathfinder Panel in Depth       4         Create and Transform Multiple Frames       4         Create a Simple Line       5         Create Bézier Curves       5         Understanding Anchor Points and Handles.       5         Creating Irregular Shapes with the Polygon Tool       5         Change Color Values.       5         Understanding Resolution.       5         Stage 3       Placing External Images.       6         Place an External Graphics File       6         Content Fitting Options       6         Place Images into Existing Frames.       6         Stage 4       Creating and Formatting Basic Text       6         Create a Simple Text Frame.       6                                                                                                    |           | Clone, Align, and Distribute Multiple Objects   | 4      |
| Aligning and Distributing Objects.       4         Create a Compound Path       4         The Pathfinder Panel in Depth       4         Create and Transform Multiple Frames       4         Create a Simple Line       5         Create Bézier Curves       5         Understanding Anchor Points and Handles       5         Creating Irregular Shapes with the Polygon Tool       5         Change Color Values       5         Understanding Resolution       5         Stage 3       Placing External Images         Place an External Graphics File       6         Content Fitting Options       6         Place Images into Existing Frames       6         Stage 4       Creating and Formatting Basic Text       6         Create a Simple Text Frame       6                                                                                                    |           | Editing Object Corners                          | 4      |
| Create a Compound Path       4         The Pathfinder Panel in Depth       4         Create and Transform Multiple Frames       4         Create a Simple Line       5         Create a Simple Line       5         Create Bézier Curves       5         Understanding Anchor Points and Handles       5         Creating Irregular Shapes with the Polygon Tool       5         Change Color Values       5         Understanding Resolution       5         Understanding Resolution       5         Stage 3       Placing External Images         Place an External Graphics File       6         Content Fitting Options       6         Place Images into Existing Frames       6         Stage 4       Creating and Formatting Basic Text       6         Create a Simple Text Frame       6                                                                                                    |           | Aligning and Distributing Objects               | 4      |
| The Pathfinder Panel in Depth       4         Create and Transform Multiple Frames       4         Create a Simple Line       5         Create Bézier Curves       5         Understanding Anchor Points and Handles       5         Creating Irregular Shapes with the Polygon Tool       5         Change Color Values       5         Understanding Resolution       5         Stage 3       Placing External Images         Place an External Graphics File       6         Content Fitting Options       6         Place Images into Existing Frames       6         Stage 4       Creating and Formatting Basic Text       6         Create a Simple Text Frame       6                                                                                                    |           | Create a Compound Path                          | 4      |
| Create and Transform Multiple Frames       4         Create a Simple Line       5         Create Bézier Curves       5         Understanding Anchor Points and Handles       5         Understanding Anchor Points and Handles       5         Creating Irregular Shapes with the Polygon Tool       5         Change Color Values       5         Understanding Resolution       5         Understanding Resolution       5         Stage 3       Placing External Images         Place an External Graphics File       6         Content Fitting Options       6         Place Images into Existing Frames       6         Stage 4       Creating and Formatting Basic Text       6         Create a Simple Text Frame       6                                                                                                    |           | The Pathfinder Panel in Depth                   | 4      |
| Create a Simple Line       5         Create Bézier Curves       5         Understanding Anchor Points and Handles       5         Creating Irregular Shapes with the Polygon Tool       5         Change Color Values       5         Understanding Resolution       5         Stage 3 Placing External Images       6         Place an External Graphics File       6         Content Fitting Options       6         Place Images into Existing Frames       6         Stage 4 Creating and Formatting Basic Text       6         Create a Simple Text Frame       6                                                                                                    |           | Create and Transform Multiple Frames            | 4      |
| Create Bézier Curves       5         Understanding Anchor Points and Handles       5         Creating Irregular Shapes with the Polygon Tool       5         Change Color Values       5         Understanding Resolution       5         Understanding Resolution       5         Stage 3       Placing External Images         Place an External Graphics File       6         Content Fitting Options       6         Place Images into Existing Frames       6         Stage 4       Creating and Formatting Basic Text         Create a Simple Text Frame       6                                                                                                    |           | Create a Simple Line                            | 5      |
| Understanding Anchor Points and Handles.       5         Creating Irregular Shapes with the Polygon Tool       5         Change Color Values.       5         Understanding Resolution.       5         Stage 3 Placing External Images.       6         Place an External Graphics File       6         Content Fitting Options       6         Place Images into Existing Frames.       6         Stage 4 Creating and Formatting Basic Text       6         Create a Simple Text Frame.       6                                                                                                    |           | Create Bézier Curves                            | 5      |
| Creating Irregular Shapes with the Polygon Tool       5         Change Color Values.       5         Understanding Resolution.       5         Stage 3 Placing External Images.       6         Place an External Graphics File       6         Content Fitting Options       6         Place Images into Existing Frames       6         Stage 4 Creating and Formatting Basic Text       6         Create a Simple Text Frame       6                                                                                                    |           | Understanding Anchor Points and Handles         | 5      |
| Change Color Values.       5         Understanding Resolution.       5         Stage 3 Placing External Images.       6         Place an External Graphics File       6         Content Fitting Options       6         Place Images into Existing Frames.       6         Stage 4 Creating and Formatting Basic Text       6         Create a Simple Text Frame.       6                                                                                                    |           | Creating Irregular Shapes with the Polygon Tool | 5      |
| Understanding Resolution.       5         Stage 3       Placing External Images.       6         Place an External Graphics File       6         Content Fitting Options       6         Place Images into Existing Frames.       6         Stage 4       Creating and Formatting Basic Text       6         Create a Simple Text Frame.       6                                                                                                    |           | Change Color Values                             | 5      |
| Stage 3       Placing External Images       6         Place an External Graphics File       6         Content Fitting Options       6         Place Images into Existing Frames       6         Stage 4       Creating and Formatting Basic Text       6         Create a Simple Text Frame       6                                                                                                    |           | Understanding Resolution                        | 5      |
| Place an External Graphics File       0         Content Fitting Options       0         Place Images into Existing Frames       0         Stage 4       Creating and Formatting Basic Text       0         Create a Simple Text Frame       0                                                                                                    | Stage 3   | Placing External Images                         | 6      |
| Content Fitting Options       6         Place Images into Existing Frames       6         Stage 4       Creating and Formatting Basic Text       6         Create a Simple Text Frame       6                                                                                                    | otuge o   | Place an External Graphics File                 | 6      |
| Place Images into Existing Frames       6         Stage 4       Creating and Formatting Basic Text       6         Create a Simple Text Frame       6                                                                                                    | Stuge 5   | -                                               |        |
| Stage 4       Creating and Formatting Basic Text       0         Create a Simple Text Frame       0                                                                                                    | otage o   | Content Fitting Options                         | 6      |
| Create a Simple Text Frame                                                                                                    | 000000    | Content Fitting Options                         | 6<br>6 |
|                                                                                                    | Stage 4   | Content Fitting Options                         | 6<br>6 |

ITTO AT I

| •         |                                                  |     |
|-----------|--------------------------------------------------|-----|
|           |                                                  |     |
|           | Place an External Text File                      |     |
|           | Tips and Tricks for Working with Layout Elements |     |
| Stage 5   | Printing InDesign Files                          |     |
|           | Print a Sample Proof                             |     |
|           | Project Review.                                  |     |
|           | Portfolio Builder Project                        |     |
| Project 2 | Festival Poster                                  | 85  |
| Stage 1   | Building Graphic Interest.                       |     |
| 000802    | Set up the Workspace                             |     |
|           | Define Color Swatches                            |     |
|           | Color by Numbers                                 | 90  |
|           | Create the Poster Background                     | 92  |
|           | Define and Apply a Gradient                      | 95  |
|           | Modify Gradient Attributes                       | 97  |
|           | The Gradient Tools                               | 98  |
|           | Create Visual Impact with Transparency           | 100 |
|           | Blending Modes                                   | 103 |
|           | Applying Effects                                 | 104 |
|           | Create an Irregular Granhics Frame               | 107 |
|           | Clipping Path Options                            | 109 |
| Stage 2   | Importing and Formatting Text                    | 112 |
| Otage 2   | Control Text Threading                           | 112 |
|           | Define Manual Frame Breaks                       | 114 |
|           | Apply Character Formatting                       | 116 |
|           | Designing with Placeholder Text                  | 120 |
|           | Apply Paragraph Formatting                       | 121 |
|           | Use Optical Margin Alignment                     | 123 |
|           | Conving Type Attributes with the Evedropper Tool | 123 |
|           | Understanding the Baseline Grid                  | 126 |
| S. 2      |                                                  | 120 |
| Stage 5   | Graphics as Text and Text as Graphics            |     |
|           | Place Inline Graphics.                           |     |
|           | Angle and Objects Sing and True Desiring         |     |
|           | Anchored Object Size and Text Position           |     |
|           | Custom Anchor Options                            |     |
|           | Create Type on a Path                            |     |
|           | Create versions with Layers                      |     |
|           | Controlling lext wrap on Different Layers        |     |
|           | Using the Flattener Preview Panel                |     |
| Stage 4   | Outputting the File                              |     |
|           | Export a PDF File for Print                      |     |
|           | Resolution Options for PDF                       |     |
|           | Flattener Presets                                |     |
|           | Project Review.                                  |     |
|           | Portfolio Builder Project                        |     |

LUX STELL

# Contents

| Project 3 | HEARTSMART NEWSLETTER                   | 147 |
|-----------|-----------------------------------------|-----|
| Stage 1   | Working with Templates.                 |     |
|           | Manage Missing Fonts                    |     |
|           | Replace Missing and Modified Graphics   |     |
|           | The Links Panel in Depth                | 153 |
|           | Edit Margin and Column Guides           | 155 |
|           | Understanding Master Pages              | 157 |
|           | Create a New File Based on the Template | 158 |
|           | Implement the Newsletter Template       |     |
|           | Use Mini Bridge to Place Images         |     |
|           | Place a PDF File                        | 165 |
|           | Place an InDesign File                  | 166 |
| Stage 2   | Working with Styles                     |     |
| U         | Apply Template Styles                   |     |
|           | Working with Microsoft Word Files       |     |
|           | Use Mini Bridge to Place Text           |     |
|           | Edit a Paragraph to Span Columns        | 175 |
|           | Create a Sidebar Box                    |     |
|           | Edit Text Inset and Wrap Settings       | 178 |
|           | Text Wrap Options                       |     |
| Stage 3   | Working with Tables.                    |     |
| C         | Place a Microsoft Excel Table.          |     |
|           | Format Cell Contents                    |     |
|           | Format Cell Attributes.                 |     |
|           | Define Table Fills and Strokes          |     |
|           | Managing Table Setup                    |     |
|           | Controlling Cell Attributes             |     |
|           | Understanding Table Styles              |     |
|           | Creating Table Headers and Footers      |     |
| Stage 4   | Preflighting and Packaging the Job      |     |
| C         | Check Document Spelling.                |     |
|           | Using Dynamic Spelling                  |     |
|           | Define a Preflight Profile              |     |
|           | What's in a Preflight Profile?          |     |
|           | Evaluate the Layout                     |     |
|           | Create the Job Package                  |     |
|           | Project Review.                         |     |
|           | Portfolio Builder Project               |     |
|           | ,                                       |     |
| Project 4 | REALTOR COLLATERAL BOOKLET              | 211 |
| Stage 1   | Working with Master Pages               |     |
|           | Create the Booklet File                 |     |
|           | Understanding Master Page Icons         |     |
|           | Create Master Pages from Layout Pages   |     |
|           | Import Master Pages                     |     |
|           |                                         |     |

8

I IN AT I

|           | Edit the Default Master Page                        |     |
|-----------|-----------------------------------------------------|-----|
|           | Understanding Relative Object Positioning           | 220 |
|           | Understanding the Gap Tool.                         | 223 |
|           | Add Common Elements to a Master Page Lavout         | 225 |
|           | Special Characters and White Space                  | 228 |
|           | Place Automatic Page Number Markers                 | 228 |
|           | Keyboard Shortcuts for Special Characters.          |     |
| Stage 2   | Controlling the Flow of Text                        | 231 |
| 8         | Import and Auto-Flow Client Text                    | 231 |
|           | Understanding the Primary Text Frame                |     |
|           | Review and Replace Imported Styles                  | 235 |
|           | Edit a Style Definition                             |     |
|           | Define Parent-Child Style Relationships             | 238 |
|           | What's in a Paragraph Style?                        | 239 |
|           | Define Bullets and Numbering Options                | 243 |
|           | The Glyphs Panel in Depth                           | 246 |
|           | Using OpenType Attributes.                          |     |
|           | Control Page and Frame Breaks                       | 248 |
|           | Control Automatic Hyphenation                       | 253 |
|           | Paragraph Composition Options                       | 255 |
|           | Overriding Automatic Hyphenation                    | 256 |
|           | Redefine Styles Based on Local Formatting Overrides | 256 |
|           | Place Images into Master Frames                     | 258 |
|           | Unify Spreads with Color                            | 261 |
|           | Understanding Imposition                            | 262 |
| Stage 3   | Outputting Variations of Files                      | 263 |
|           | Create a Folding Dummy                              | 263 |
|           | Print a Booklet Proof                               | 264 |
|           | Create a PDF with Page Transitions.                 | 266 |
|           | Project Review.                                     | 271 |
|           | Portfolio Builder Project                           | 272 |
|           |                                                     |     |
| Project 5 | IRELAND TRAVEL BROCHURE                             | 275 |
| Stage 1   | Building a Folding Template                         | 277 |
|           | Create the Outside Master Pages                     | 278 |
|           | Add Slug Information and Fold Marks                 | 282 |
|           | Place Text Variables                                | 284 |
|           | Define a Custom Text Variable                       | 285 |
|           | Custom Text Variable Options                        | 286 |
|           | Create the Inside Master Pages.                     | 288 |
|           | Save a Template                                     | 291 |
|           | Pages Panel Options                                 | 291 |
| Stage 2   | Advanced Frame Options                              | 294 |
|           | Convert Text to Outlines                            | 294 |
|           | Control Object Stacking Order                       | 296 |
|           | Create an InDesign Library                          | 299 |

I DA DE

 

# Contents

|           | Managing Libraries                          |     |
|-----------|---------------------------------------------|-----|
|           | Manage Library Items                        |     |
|           | Edit the Basic Graphics Frame Style         |     |
|           | What's in an Object Style?                  |     |
|           | Create a New Object Style                   |     |
|           | Import an Object Style                      |     |
| Stage 3   | Advanced Text Formatting                    | 313 |
|           | Import and Flow Client-Supplied Text        |     |
|           | Import InDesign Styles                      |     |
|           | Create a Custom Text Wrap                   |     |
|           | Create a Style for Pull Quotes              |     |
|           | Understanding Nested Styles                 |     |
|           | Nested Style Character Options              |     |
|           | Control Tab Formatting                      |     |
|           | Define Paragraph Rules                      |     |
|           | Create Variations with Conditional Text     |     |
|           | Create Dynamic Captions                     |     |
|           | Clean and Finish the File                   |     |
|           | Export Variations as PDF Files              |     |
|           | Project Review                              |     |
|           | Portfolio Builder Project                   |     |
| Project 6 | DIGITAL LAYOUT VARIATIONS                   | 345 |
| Stage 1   | Controlling Color for Output                |     |
| 8         | Color Management in Theory and Practice     |     |
|           | Define Application Color Settings           |     |
|           | Understanding Rendering Intents             |     |
|           | Assign Color Settings to an Existing File   |     |
|           | Assigning and Converting Color Profiles     |     |
|           | Preview Separations                         |     |
|           | Enable Track Changes                        |     |
|           | Find and Change Text                        |     |
|           | The Find/Change Dialog Box in Depth         |     |
|           | Find and Change Text Formatting Attributes. |     |

I I A I

|         | Find and Change Text Formatting Attributes. | 359 |
|---------|---------------------------------------------|-----|
|         | Entering Special Characters in Dialog Boxes | 362 |
|         | Find and Change Object Attributes           | 363 |
|         | Review Tracked Changes                      | 365 |
|         | Export a Color-Managed PDF File             | 368 |
|         | Soft Proofing to Custom Profiles            | 370 |
| Stage 2 | Creating Interactive Elements               | 371 |
|         | Create Versions with Layers                 | 371 |
|         | Define a Table of Contents                  | 374 |
|         | Define Hyperlinks                           | 377 |
|         | Create a File for Web Intent                | 379 |
|         | Create a Basic Animation                    | 381 |
|         | The Animation Panel in Depth                | 383 |

|           | Define Object States 384                                        |
|-----------|-----------------------------------------------------------------|
|           | Create Buttons to Control the Animation 300                     |
|           | Create and Diago an SWE Filo                                    |
|           | Create Text Form Fields                                         |
|           | Create a Radio Button Form Field                                |
|           | Create a Camba Bay Form Field                                   |
|           | Create a Combo Box Form Field                                   |
|           | Create Energy Control Puttons (02)                              |
|           | Error er tor Internation DDE (04                                |
|           | Export an Interactive PDF                                       |
| Stage 3   | Creating EPUB and HTML Files                                    |
|           | Anchor Graphics to Text                                         |
|           | Define Articles                                                 |
|           | Tag Styles for Exporting   411                                  |
|           | Export HTML                                                     |
|           | Export EPUB                                                     |
|           | Project Review                                                  |
|           | Portfolio Builder Project                                       |
| Proiect 7 | NATIONAL PARKS INFO PIECES 423                                  |
| Store 1   | Working with XMI (25                                            |
| Stage 1   | Tag Frames for YMI (25)                                         |
|           | Paviaw Document Structure (27                                   |
|           | Review 20 Cument Structure and Attributes (20                   |
|           | Identifying Structure and Attributes                            |
|           | Options for Exporting VMI (31                                   |
|           | Diago Unstructured VML Content (22)                             |
|           | Import VML Options (22                                          |
|           | Import XIVIL Options                                            |
|           | Update Linked XML Data                                          |
|           | Import Structured AML     438       VI:1.1.:     Structured AML |
|           | Validating Structure with a D1D                                 |
| Stage 2   | Creating Alternate Layouts                                      |
|           | Update the InDesign Application Files                           |
|           | Create a File for Digital Publishing                            |
|           | Use the Content Collector                                       |
|           | Manage Linked Object Options                                    |
|           | Defining Style Mapping Rules                                    |
|           | Create an Interactive Overlay                                   |
|           | Folio Overlay Options                                           |
|           | Define Liquid Page Rules                                        |
|           | Understanding Column Options                                    |
|           | Understanding Liquid Page Rules                                 |
|           | Create an Alternate Layout                                      |
|           | Create an Adobe ID                                              |
|           | Create a Digital Folio                                          |
|           | Preview the Folio in the Content Viewer                         |
|           | Add an Article to the Folio                                     |

20 ....

LEA FE

 

## Contents

| Importing Articles into Folios       |
|--------------------------------------|
| Preview the Folio on a Tablet Device |
| Sharing Folio Files                  |
| Project Review                       |
| Portfolio Builder Project            |

#### Project 8 MULTI-CHAPTER BOOKLET

TU AT I

| Stage 1 | Combining Documents into Books                      |
|---------|-----------------------------------------------------|
|         | Build an InDesign Book                              |
|         | Add Book Chapters                                   |
|         | Managing Book Chapters                              |
|         | Control Section and Page Numbering                  |
|         | Understanding Book Page Numbering                   |
|         | Section and Chapter Numbering in Depth              |
|         | Synchronize Book Files                              |
|         | Smart Matching Style Groups                         |
| Stage 2 | Building a Table of Contents                        |
|         | Define a Table of Contents Style                    |
|         | Build and Update a Table of Contents                |
| Stage 3 | Building an Index                                   |
|         | Tag Basic and Reversed Index Topics                 |
|         | Changing Topic Sort Order                           |
|         | Add Multiple Page References                        |
|         | Add Page-Range References                           |
|         | Add Multiple-Level References                       |
|         | Adding Cross-References in an Index                 |
|         | Build the Book's Index                              |
|         | Options for Generating an Index                     |
| Stage 4 | <b>Exporting Book Files</b>                         |
|         | Export PDF Files for Print and Digital Distribution |
|         | The Data Source File   520                          |
| Stage 5 | Merging Data into an InDesign Layout                |
|         | Create the Merged Document and Load the Source Data |
|         | Cleaning up Data                                    |
|         | Working with Long Text Fields                       |
|         | Incorporating Images in a Data Merge                |
|         | Complete the Merged Document                        |
|         | Managing Empty Data Fields                          |
|         | Merging Multiple Records on a Single Page           |
|         | Project Review                                      |
|         | Portfolio Builder Project                           |
|         |                                                     |